## Bluetooth による NMEA 出力設定 手順書

2024 年 4 月 株式会社 ニコン・トリンブル

本書は Bluetooth で NMEA を出力するための手順書です。 PC(Windows10、Windows11)での Bluetooth 設定と SKY Controller の設定を記載します。

PCとGNSS 受信機のペアリングを行います。 Windows11は2ページを参照してください。

|                                                                                                    | Windows10 |
|----------------------------------------------------------------------------------------------------|-----------|
| 8                                                                                                    |           |
|                                                                                                    |           |
|                                                                                                    |           |
| ②設定ボタンをクリック                                                                                                    |           |
| Ċ                                                                                                    |           |
| ①スタートボタンをクリック                                                                                                    |           |
| 設定 - ロ × Windows の設定                                                                                                    |           |
|                                                                                                    |           |
| システム<br>ディスプレイ、サウンド、追知、電源         デバイス<br>Bluetooth、プリンター、マウス         電話         ネットワークとインターネット<br>Min-Fi, 端内モード、VPN                                            |           |
| ■ 個人用設定<br>音気、ロック画面、色<br>■ アプリ<br>アンパー・ = =                                                                                                    |           |
| Came Bar, キャプチャ、ゲームモード     Came Bar, キャプチャ、ゲームモード     使     アノイムをクリックします。     た     アノイムをクリックします。     プラパシー     マイファイル、アクセス許可の検索     ロ     ヴラパシー     場所、カメラ、マイク |           |
| C 更新とセキュリティ<br>Windows Update、回復、パック<br>アップ                                                                                                    |           |
|                                                                                                    |           |
|                                                                                                    |           |
|                                                                                                    |           |
|                                                                                                    |           |
|                                                                                                    |           |

| Image: A market Butcooth 250% m07/r1/2#abr/s   Image: A more and a market   Image: A more and a market   Image: A more and a more and a | ← 設定                                                                                                    |                                                                                            | X                                                                                                    | Windows10 |
|----------------------------------------------------------------------------------------------------|----------------------------------------------------------------------------------------------------|--------------------------------------------------------------------------------------------|----------------------------------------------------------------------------------------------------|-----------|
| マケノ                                                                                                    | <ul> <li>☆ ホーム</li> <li>設定の検索</li> <li>ア/バイス</li> <li>聞 Bluetooth とその他のデバイス</li> <li>ロッソック-とスキャナー</li> <li>マッス</li> </ul> | Bluetooth とその他のデバイス<br>+ Bluetooth またはその他のデバイスを追加する<br>Bluetooth またはその他のデバイスを追<br>クリックします。 | Bluetooth をさらに簡単に有効にする<br>(設定)を開かずに Bluetooth の有効と無<br>効を切り替えるには、アクション センターを開<br>いて (Bluetooth) アイコンを選択します。<br>当力加する を |           |
| ・・・・・・・・・・・・・・・・・・・・・・・・・・・・・・・・・・・・                                                                                                    | <ul> <li>アッチバッド</li> <li>フカ</li> <li>ペンと Windows Ink</li> </ul>                                                           | マウノ<br>EWW Dell USB Entry Keyboard<br>EWW wireless dongle                                  | アイメノレイの設定<br>その他の Bluetooth オブション<br>Bluetooth でファイルを送信または受信する                                                         |           |
| DELL P2319H  DELL P2319H  MTP  R10, 5443481641: Trimble                                                                                                    | <ul> <li>○ 自動再生</li> <li>□ USB</li> </ul>                                                                                 | その他のデバイス<br>コテ 37530244<br>ペアリング済み<br>見 A2, 6142100022: Trimble<br>ペアリング済み                 | Web のハルブ<br>Bluetooth 経由でのファイルの共有<br>Bluetooth 接続の修正<br>Bluetooth ドライパーの再インストール                                        |           |
|                                                                                                    |                                                                                                    | DELL P2319H<br>MTP<br>K10, 5443481641: Trimble<br>ペアリング済み                                  | ▲ ヘルプを表示                                                                                                    |           |

|                                                             |                  |      | Windows11 |
|-------------------------------------------------------------|------------------|------|-----------|
| Q、アプリ、設定、ドキュメントの検索                                          |                  |      |           |
| すべてのアプリ                                                     |                  | < 戻る |           |
| לעים ל                                                      |                  |      |           |
| 5                                                           |                  |      |           |
| サウンド レコーダー                                                  |                  |      |           |
| <ul> <li>スマートフォン連携<br/>システム</li> <li>設定<br/>システム</li> </ul> |                  |      |           |
|                                                             |                  |      |           |
| <ul> <li>シーミ スタートホタン</li> <li>こ 天気 設定をクリック</li> </ul>       | →すべてのアフリ<br>します。 |      |           |
| 電卓                                                          |                  |      |           |
| 問い合わせ<br>システム                                               |                  |      |           |
| な                                                           |                  |      |           |
| ニコン・トリンプル                                                   |                  | ~    |           |
| ۲-ב-                                                        |                  |      |           |
| GUIDER                                                      |                  | Ċ    |           |
|                                                             |                  |      |           |

|                                                                                                    |                                                                                               | Windows11                                       |
|----------------------------------------------------------------------------------------------------|-----------------------------------------------------------------------------------------------|-------------------------------------------------|
| ← 設定                                                                                                    |                                                                                               | - 0                                             |
| GUIDER<br>ローカル アカウント                                                                                                    | Bluetooth とデバイス > <b>デバイス</b>                                                                 |                                                 |
|                                                                                                    | デバイスの設定                                                                                       |                                                 |
| 設定の検索 Q                                                                                                    | クイック ペアリングを使用して接続するための通知を表示する                                                                 | <i>π</i> ν <b>()</b>                            |
| ↑ ホーム                                                                                                    | 22.222 C.L.C.77.20 C. 2014-L540 Com BINGTOND 12341 YEAR IN 424863.2                           |                                                 |
| ■ システム                                                                                                    | 従量制課金接続でのダウンロード<br>佐量制課金接続を使っているときには、新しいデバイスのソフトウェア向けのデバイス ソフトウェア (ドライバー、情報、アプリ) をう<br>合があります | ガンロードします。これにより追加料金がかかる場 オフ                      |
| Bluetooth とデバイス                                                                                                    |                                                                                               |                                                 |
|                                                                                                    | Bluetooth デバイスの使用<br>Bluetooth デバイスを追加する場合、[既定] では一般的なアクセサリを接続できます。[詳細] を選択すると、すべての種類の        | ガデバイスが表示されます 詳細 ~                               |
| ביד 👔 👔                                                                                                    | 間連股定                                                                                          |                                                 |
| - アカウント                                                                                                    |                                                                                               |                                                 |
| 時刻と言語                                                                                                    | Bluetooth とデバイスをクリックします。                                                                      |                                                 |
| デーム                                                                                                    | 画面を下にスクロールし、Bluetooth デバー                                                                     | イスの検出を「詳細」に変更します。                               |
| アクセシビリティ                                                                                                    |                                                                                               |                                                 |
| Jライバシーとセキュリティ                                                                                                    | Bluetooth でファイルを送信または受信する                                                                     | Ø                                               |
| Windows Opdate                                                                                                    | その他の Bluetooth 設定                                                                             | 3                                               |
|                                                                                                    |                                                                                               |                                                 |
| 投定                                                                                                    |                                                                                               | - 0 ×                                           |
| 設定<br>SUIDER<br>ローカルアカウント<br>設定の検索<br>ホーム<br>システム<br>Bluetooth と予バイス                                                                                                    | Bluetooth とデバイス<br><br>RB FEP273<br>ペアリング済み R12i 6028F00653 Trimble<br>ペアリング済み                | -                                               |
| 設定<br>SUIDER<br>D→Dルアカウント<br>設定の検索 Q<br>ホーム<br>システム<br>Bluetooth とデバイス<br>ネットワークとインターネット                                                                                                    | Bluetooth とデバイス<br>                                                                           | -                                               |
| <ul> <li>設定</li> <li>GUIDER<br/>ローカルアカウント</li> <li>設定の検索</li> <li>ホーム</li> <li>システム</li> <li>Bluetooth とデバイス</li> <li>ネットワークとインターネット</li> <li>個人用設定</li> </ul>                                                                                                    | Bluetooth とデバイス<br>                                                                           | - • ×                                           |
| 設定<br>CUDER<br>C→Dル アカウント<br>②定の検索 Q<br>ホーム<br>システム<br>③ Bluetooth とデバイス<br>④ おットワークとインターネット<br>④ 個人用設定<br>『アブリ<br>『アガリ<br>『アカント                                                                                                    | Bluetooth とデバイス<br>                                                                           | - • • ×                                         |
| <ul> <li>設定</li> <li>SUDER<br/>D-カルアカウント</li> <li>改定の検索</li> <li>ホーム</li> <li>ウステム</li> <li>フステム</li> <li>Bluetooth とデバイス</li> <li>メットワークとインターネット</li> <li>イム用設定</li> <li>アプリ</li> <li>アカウント</li> <li>内力ント</li> <li>ウカント</li> <li>トカント</li> <li>中刻と言語</li> <li>ブーム</li> </ul>                                                                                                    | Bluetooth とデバイス                                                                               | - • ×                                           |
| <ul> <li>設定</li> <li>GUIDER<br/>ローカル・アカウント</li> <li>次子の使素</li> <li>ステム</li> <li>ンステム</li> <li>Bluetooth とデバイス</li> <li>オットワークとインターネット</li> <li>個人用設定</li> <li>アブリ</li> <li>アブリ</li> <li>アブレ</li> <li>アブレ</li> <li>アブレ</li> <li>アブレ</li> <li>アブレ</li> <li>アント</li> <li>アント</li> <li></li></ul> | Bluetooth とデバイス                                                                               | - • ×                                           |
| <ul> <li>設定</li> <li>Bubter<br/>D-かルアカウント</li> <li>文工の検索</li> <li>ホーム</li> <li>ウステム</li> <li>システム</li> <li>Buletooth とデバイス</li> <li>オットワークとインターネット</li> <li>イム</li> <li>アプリ</li> <li>アプリ</li> <li>アプリ</li> <li>アプリ</li> <li>アプリ</li> <li>アプリ</li> <li>アプリ</li> <li>アプリ</li> <li>アプリ</li> <li>アプリ</li> <li>アプリ</li> <li>アプリ</li> <li>アプリ</li> <li>アプリ</li> <li>アプリ</li> <li>アプリ</li> <li>アプリ</li> <li>アプリ</li> <li>アプリ</li> <li>ジーム</li> <li>アクセンビリティ</li> <li>アグレシビリティ</li> <li>アプトンとせキュリティ</li> <li>Windows Update</li> </ul>                                                                                                    | Bluetooth とデバイス                                                                               | - ・ ×<br>…<br>・・・・・・・・・・・・・・・・・・・・・・・・・・・・・・・・・ |
| <ul> <li>設定</li> <li>GUIDER<br/>D-カルアカウント</li> <li>ステム</li> <li>ステム</li> <li>フステム</li> <li>Bluetooth とデバイス</li> <li>オットワークとインターネット</li> <li>個人用設定</li> <li>アブリ</li> <li>アブリ</li> <li>アガリント</li> <li>時刻と言語</li> <li>ゲーム</li> <li>アクセンビリティ</li> <li>ブライバシーとセキュリティ</li> <li>Windows Update</li> </ul>                                                                                                    | Bluetooth とデバイス                                                                               | - ・ ×                                           |

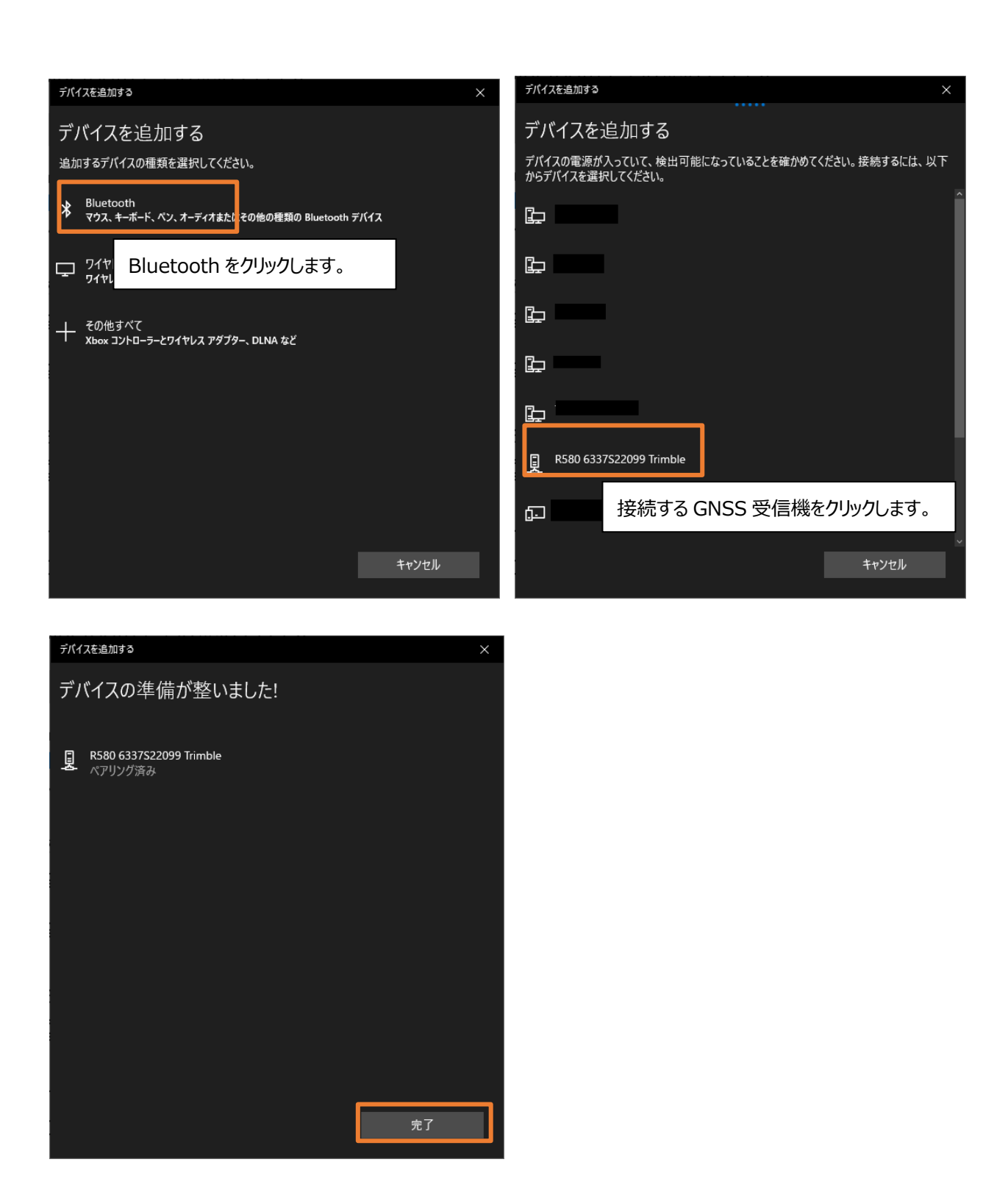

完了をクリックするとペアリング完了です。

| ← 設定                                                                                                    |                                                                                                    |                                                                                                    | Windows10                                                                   |
|----------------------------------------------------------------------------------------------------|----------------------------------------------------------------------------------------------------|----------------------------------------------------------------------------------------------------|-----------------------------------------------------------------------------|
| <ul> <li>☆ ホーム</li> <li>設定の検索  </li> <li>デバイス</li> <li>聞 Bluetooth とその他のデバイス</li> <li>づ プリンターとスキャナー</li> <li>マウス</li> <li>マウス</li> <li>タッチバッド</li> <li>入力</li> <li>ジンと Windows Ink</li> </ul> | Bluetooth とその他のデバイス<br>・ <sup>Bluetooth またはその他のデバイスを追加する<br/>Bluetooth<br/>・ オン<br/><sup>NT20946*</sup> として発見可能になりました<br/>マウス、キーボード、ペン<br/>CMI Dell USB Entry Keyboard<br/>Wireless dongle</sup> | Bluetooth をさらに開<br>[認定] を開かずに Bis<br>功を切り替えるには、<br>いて [Bluetooth] アイ<br>関連設定<br>デパイスとプリンター<br>サウンドの設定<br>ディスプレイの設定<br>その他の Bluetooth<br>Bluetooth でファイル | 単に有効にする<br>ietooth の有効と無<br>アグションセンターを開<br>コンを選択します。 オプション オプション を送信または受信する |
| <ul> <li>● 自動再生</li> <li>□ USB</li> </ul>                                                                                                    | その他のデバイス<br>ネズアリング済み<br>和スプリング済み<br>和スプリング済み<br>DELL P2319H<br>DELL P2319H<br>MTP<br>MTP<br>そのし、5443481641: Trimble<br>ペプリング済み                                                                   | その他の Bluetooth オプショ<br>Bluetooth ドライバー<br>@ ヘルプを表示                                                                                                    | ンをクリックします<br><sup>の再インストール</sup>                                            |

| 次にペアリングした GNSS 受信機の COM ポートを確認します。 |
|------------------------------------|
|------------------------------------|

| ← 設定                                                             |                                                                                                    | Windows11   |
|------------------------------------------------------------------|----------------------------------------------------------------------------------------------------|-------------|
| <b>GUIDER</b><br>ローカル アカウント                                      | Bluetooth とデバイス > <b>デバイス</b>                                                                                  |             |
|                                                                  | デバイスの設定                                                                                                    |             |
| 設定の検索<br>へ<br>ホーム                                                | クイック ペアリングを使用して接続するための通知を表示する<br>ペアリングモードで近づけて、サポートされている Bluetooth デバイスにすばやく接続する                               | オン 💽        |
| システム                                                             | 従量制課金接続でのダウンロード<br>従量制課金接続を使っているときには、新しいデバイスのソフトウェア向けのデバイス ソフトウェア (ドライバー、情報、アプリ) をダウンロードします。これにより追加料<br>含があります | をがかかる場 オフ 💽 |
| <ul> <li>ネットワークとインターネット</li> <li>個人用設定</li> </ul>                | Bluetooth デパイスの検出<br>Bluetooth デパイスを追加する場合、[原定]では一般的なアクセサリを接続できます。[詳細]を選択すると、すべての機範のデパイスが表示されます                | 詳細 ~        |
| 📑 アプリ                                                            | 関連設定                                                                                                    |             |
| <ul> <li>アカウント</li> <li>         ・         ・         ・</li></ul> | (小)) サウンド                                                                                                    | >           |
| <ul> <li>ゲーム</li> <li>アクセシビリティ</li> </ul>                        |                                                                                                    | >           |
| プライバシーとセキュリティ                                                    | Bluetooth でファイルを送信または受信する                                                                                      | Ø           |
| Vindows Update                                                   | その他の Bluetooth 対プションをクリック                                                                                      | 心ます。 🧧      |
|                                                                  |                                                                                                    |             |

| ଃ Bluetooth 🗄                        | 没定                    |                                                                | ×                                     |
|--------------------------------------|-----------------------|----------------------------------------------------------------|---------------------------------------|
| オプション COI                            | M ポート                 | ハードウェア                                                         |                                       |
| この PC では、<br>す。Bluetooth<br>断してください。 | 下の一覧(<br>h デバイスの<br>。 | に表示された COM (シリアル) ポートが使用されていま<br>Dマニュアルを参照して、 COM ポートが必要かどうかを判 | COM ポートタブをクリックします。                    |
| ポート                                  | 方向                    | 名前 ^                                                           |                                       |
| COM53                                | 発信                    | R12 5932F00114 Trimble 'COM3'                                  |                                       |
| COM54                                | 発信                    | R12 5932F00114 Trimble 'COM2'                                  |                                       |
| COM55                                | 着信                    | R580 6337S22099 Trimble                                        |                                       |
| COM56                                | 発信                    | R580 6337S22099 Trimble 'COM3'                                 |                                       |
| COM6                                 | 着信                    | R12i 6028F00653 Trimble                                        |                                       |
| COM67                                | 着信                    | R580 6337S22099 Trimble                                        |                                       |
| COM68                                | 着信                    | R580 6337S22099 Trimble                                        |                                       |
| COM69                                | 発信                    | R580 6337S22099 Trimble 'COM2'                                 | <br>   按結する COM ポートを確認します。 夕前欄の CNISS |
| COM7                                 | 者信                    | R12i 6028F00653 Trimble                                        | 1支税93 2011 小一1 2 距応しよ9。 石前加速の 5135    |
| COM8                                 | 発信                    | R12i 6028F00653 Trimble 'COM3'                                 | │ 受信機名と使用する COM ポートを確認します。            |
| COM9                                 | 者信                    | R10, 5443481641: Trimble                                       | CNISS 受信機側は COM2 またけ COM3 を使用し        |
| <                                    |                       | >                                                              |                                       |
|                                      |                       | 追加(D) 削除(R)                                                    | 通信を行います。                              |
|                                      |                       |                                                                | この場合、Trimble R580 の COM2 と通信を行うため、    |
|                                      |                       |                                                                | COM69 が PC で指定する COM ポートになります。        |
|                                      |                       | OK キャンセル 適用(A)                                                 |                                       |

| 🔟 Tera Term - [未接続] VT |                               | - 🗆 X                         |
|------------------------|-------------------------------|-------------------------------|
| ファイル(F) 編集(E) 設定(S) コ  | ントロール(O) ウィンドウ(W) ヘルプ(H)      |                               |
|                        |                               | ^                             |
|                        |                               |                               |
| Tera Term: 新しい接続       |                               | ×                             |
| O TCP/IP               | ホスト(T): myhost.example.com    | ✓                             |
|                        | ✓ヒストリ(0)                      |                               |
|                        | サービス: O Telnet TCPボー          | -h#(P): 22                    |
|                        | ● SSH SSHバージョ:                | /(V): SSH2 ~                  |
|                        | ○その他 <sub>IP/ ( ―~ノj=1</sub>  |                               |
|                        |                               |                               |
| ●シリアル(E)               | ポート(R): COM69: Bluetooth リンク編 | 圣由の標準シリー                      |
|                        |                               |                               |
|                        | OK キャンセル ヘルプ(                 | H)                            |
|                        |                               | NMEA を受信するためのターミナルソフトを起動します。  |
|                        |                               | 今回は TeraTerm で説明します。          |
|                        |                               |                               |
|                        |                               | 使用するホート番号に先はと確認した COM ホートを    |
|                        |                               | 指定します。                        |
|                        |                               | 受信待機状態になったら Windows の操作は完了です。 |
|                        |                               |                               |

| 14:05 🛈 🛦 🕸                                            | ı⊡ı <b>√</b> 4                                       |                                                                                    |
|--------------------------------------------------------|------------------------------------------------------|------------------------------------------------------------------------------------|
| < 🂮 NMEA出力設定                                           | ?                                                    |                                                                                    |
| 通信設定                                                   |                                                      |                                                                                    |
| ポート                                                    | Bluetooth 2                                          |                                                                                    |
| フォーマット                                                 |                                                      |                                                                                    |
| GGA                                                    | _1 Hz                                                | SKYControllerのNMEA出力設定画面を開きます。                                                     |
| GGK                                                    | OFF                                                  |                                                                                    |
| GST                                                    | OFF                                                  | この場合、GNSS 受信機の COM2 で通信するため、<br>Bluetooth2を指定します。                                  |
| GSV                                                    | OFF                                                  |                                                                                    |
| VTG                                                    | OFF                                                  | 出力したいフォーマットを選択して開始ボタンをタップします。                                                      |
| ZDA                                                    | OFF                                                  |                                                                                    |
|                                                        |                                                      |                                                                                    |
|                                                        | 開始                                                   |                                                                                    |
| •                                                      |                                                      |                                                                                    |
|                                                        |                                                      | _                                                                                  |
| COM69 - Tera Term VT                                   |                                                      | - 🗆 X                                                                              |
| ファイル(F) 編集(E) 設定(S)                                    | コントロール(O) ウィンドウ(W)                                   | ヘルブ(H)<br>(422022 F 1 15 0 2 52 200 M 25 050 M **/D                                |
| \$GNGGA,052345.00,353<br>\$GNGGA,052346.0 <u>0,353</u> | 3.31632352,N,13943.3<br>3.31632352,N,13 <u>943.3</u> | 422055,E,T,T0,0.8,53.299,M,35.900,M,,*40 ^                                         |
| \$GNGGA,052347.00,353                                  | 3.31632354,N,13943.35                                | 421891,E,1,15,0.8,53.298,M,35.950,M,,*4A                                           |
| ФGNGGA,052348.00,353<br>\$GNGGA.052349_00.353;         | 3.31632349,N,13943.35<br>3.31632337,N,13943.35       | 421815,E,T,15,0.8,53.297,M,35.950,M,,*4A<br>421739.E.1.15.0 8.53 296.M.35 950.M*42 |

| 1   | 🛎 CO  | M69 - | lera I | erm V | 4           |      |      |      |      |      |      |      |      |                  |      |      |     |     |     |      | _   |      |     | X           |   |
|-----|-------|-------|--------|-------|-------------|------|------|------|------|------|------|------|------|------------------|------|------|-----|-----|-----|------|-----|------|-----|-------------|---|
| 7   | ァイル(F | ) 編   | 集(E)   | 設定    | <u>=(S)</u> | コント  | 0-N  | (O)  | ウィ   | ンドウ( | W)   | ∧JL: | プ(H) |                  |      |      |     |     |     |      |     |      |     |             |   |
| \$0 | GNGGA | ,052  | 345.   | 00,3  | 3533        | .316 | 6323 | 42,  | N, 1 | 3943 | .35  | 422  | 033  | ,Е, <sup>-</sup> | 1,1  | 5,0. | 8,5 | 53. | 299 | ,M,: | 35. | 950, | М,, | *4D         | ^ |
| \$0 | GNGGA | ,0523 | 346.   | 00,3  | 3533        | .316 | 6323 | 52,  | Ν,1  | 3943 | .35  | 421  | 964  | ,Е, <sup>-</sup> | 1,1! | 5,0. | 8,5 | 53. | 298 | ,M,: | 35. | 950, | М,, | *46         |   |
| \$0 | GNGGA | ,0523 | 347.   | 00,3  | 3533        | .316 | 6323 | 54,  | Ν,1  | 3943 | .35  | 421  | 891  | ,Е, <sup>-</sup> | 1,1  | 5,0. | 8,5 | 53. | 298 | ,M,: | 35. | 950, | Μ,, | ж4Д         |   |
| \$0 | GNGGA | ,0523 | 348.   | 00,3  | 3533        | .316 | 3323 | 49,  | Ν,1  | 3943 | .35  | 421  | 815  | ,Е, <sup>-</sup> | 1,1! | 5,0. | 8,5 | 53. | 297 | ,M,: | 35. | 950, | Μ,, | ж4Д         |   |
| \$0 | GNGGA | ,0523 | 349.   | 00,3  | 3533        | .316 | 6323 | 37,  | Ν,1  | 3943 | .35  | 421  | 739  | ,Е, <sup>-</sup> | 1,1! | 5,0. | 8,5 | 53. | 296 | ,M,: | 35. | 950, | М,, | *42         |   |
| \$0 | GNGGA | ,052  | 350.   | 00,3  | 3533        | .316 | 6323 | 21,  | Ν,1  | 3943 | .35  | 421  | 665  | ,Е, <sup>-</sup> | 1,1  | 5,0. | 8,5 | 53. | 295 | ,M,: | 35. | 950, | М,, | *46         |   |
| \$0 | GNGGA | ,0523 | 351.   | 00,3  | 3533        | .316 | 6323 | :01, | Ν,1  | 3943 | .35  | 421  | 593  | ,Е, <sup>-</sup> | 1,1! | 5,0. | 8,! | 53. | 294 | ,M,∶ | 35. | 950, | М,, | *4E         |   |
| \$0 | GNGGA | ,0523 | 352.   | 00,3  | 3533        | .316 | 6322 | 78,  | Ν,1  | 3943 | .35  | 421  | 527  | ,Е, <sup>-</sup> | 1,1  | 5,0. | 8,5 | 53. | 293 | ,M,: | 35. | 950, | М,, | ж4Д         |   |
| \$0 | GNGGA | ,052  | 353.   | 00,3  | 3533        | .316 | 6322 | 52,  | Ν,1  | 3943 | .35  | 421  | 466  | ,Е, <sup>-</sup> | 1,1  | 5,0. | 8,! | 53. | 291 | ,M,: | 35. | 950, | М,, | <b>*</b> 45 |   |
| \$0 | GNGGA | ,052  | 354.   | 00,3  | 3533        | .316 | 6322 | 23,  | Ν,1  | 3943 | .35  | 421  | 410  | ,Е, <sup>-</sup> | 1,1! | 5,0. | 8,! | 53. | 289 | ,M,: | 35. | 950, | Μ,, | *4C         |   |
| \$0 | GNGGA | ,052  | 355.   | 00,3  | 3533        | .316 | 6321 | 92,  | Ν,1  | 3943 | .35  | 421  | 362  | ,Ε, <sup>·</sup> | 1,1! | 5,0. | 8,5 | 53. | 287 | ,M,: | 35. | 950, | М,, | *48         |   |
| \$0 | GNGGA | ,052  | 356.   | 00,:  | 3533        | .316 | 3321 | 59,  | Ν,1  | 3943 | .35  | 421  | 319  | ,Ε, <sup>·</sup> | 1,1  | 5,0. | 8,5 | 53. | 285 | ,M,: | 35. | 950, | М,, | *42         |   |
| \$0 | GNGGA | ,052  | 357.   | 00,:  | 3533        | .316 | 6321 | 24,  | Ν,1  | 3943 | .35  | 421  | 282  | ,Ε, <sup>·</sup> | 1,1! | 5,0. | 8,! | 53. | 282 | ,Μ,∶ | 35. | 950, | М,, | *4D         |   |
| \$0 | GNGGA | ,052  | 358.   | 00,3  | 3533        | .316 | 6320 | 185, | Ν,1  | 3943 | .35  | 421  | 250  | ,Ε, <sup>·</sup> | 1,1  | 5,0. | 8,5 | 53. | 279 | ,M,: | 35. | 950, | М,, | *43         |   |
| \$0 | GNGGA | ,052  | 359.   | 00,3  | 3533        | .316 | 6320 | 141, | Ν,1  | 3943 | .35  | 421  | 222  | ,Ε, <sup>·</sup> | 1,1  | 5,0. | 8,! | 53. | 276 | ,M,: | 35. | 950, | М,, | *40         |   |
| \$0 | GNGGA | ,052  | 400.   | 00,:  | 3533        | .316 | 6319 | 190, | Ν,1  | 3943 | 1.35 | 421  | 199  | ,Ε, <sup>·</sup> | 1,1  | 5,0. | 8,! | 53. | 273 | ,M,∶ | 35. | 950, | М,, | *4B         |   |
| \$0 | GNGGA | ,052  | 401.   | 00,3  | 3533        | .316 | 6319 | 32,  | Ν,1  | 3943 | .35  | 421  | 182  | ,Ε, <sup>·</sup> | 1,1  | 5,0. | 8,5 | 53. | 270 | ,M,: | 35. | 950, | М,, | *4B         |   |
| \$C | GNGGA | ,052  | 402.   | 00,3  | 3533.       | .316 | 6318 | 63,  | Ν, 1 | 3943 | .35  | 421  | 171  | ,Ε, <sup>·</sup> | 1,1  | 5,0. | 8,  | 53. | 266 | ,M,: | 35. | 950, | М,, | *46         |   |
| \$0 | GNGGA | ,052  | 403.   | 00,:  | 3533.       | .316 | 6317 | 86,  | Ν,1  | 3943 | 1.35 | 421  | 171  | ,Ε, <sup>·</sup> | 1,1  | 5,0. | 8,  | 53. | 263 | ,M,: | 35. | 950, | М,, | *46         |   |
| \$0 | GNGGA | ,052  | 404.   | 00,:  | 3533.       | .316 | 6317 | 02,  | Ν, 1 | 3943 | .35  | 421  | 182  | ,Ε, <sup>·</sup> | 1,1  | 5,0. | 8,  | 53. | 259 | ,M,: | 35. | 950, | Μ,, | *48         |   |
| \$0 | GNGGA | ,052  | 405.   | 00,3  | 3533.       | .316 | 6316 | :11, | Ν,1  | 3943 | .35  | 421  | 203  | ,Е, <sup>-</sup> | 1,1  | 5,0. | 8,  | 53. | 255 | ,M,: | 35. | 950, | М,, | *4C         |   |
| \$0 | GNGGA | ,052  | 406.   | 00,:  | 3533.       | .316 | 6315 | 15,  | Ν,1  | 3943 | .35  | 421  | 234  | ,Ε, <sup>·</sup> | 1,1  | 5,0. | 8,! | 53. | 250 | ,M,: | 35. | 950, | М,, | *49         |   |
| \$C | GNGGA | ,052  | 407.   | 00,3  | 3533.       | .316 | 6314 | 13,  | Ν, 1 | 3943 | .35  | 421  | 274  | ,Ε, <sup>·</sup> | 1,1  | 5,0. | 8,  | 53. | 246 | ,M,: | 35. | 950, | М,, | *4C         |   |
| \$0 | angga | ,052  | 408.   | 00,:  | 3533        | .316 | 6313 | 06,  | N, 1 | 3943 | .35  | 421  | 323  | ,E,              | 1,1  | 5,0. | 8,  | 53. | 241 | ,M,: | 35. | 950, | Μ,, | *44         | Y |
| I   |       |       |        |       |             |      |      |      |      |      |      |      |      |                  |      |      |     |     |     |      |     |      |     |             |   |
|     |       |       |        |       |             |      |      |      |      |      |      |      |      |                  |      |      |     |     |     |      |     |      |     |             |   |

通信が確立すると NMEA が出力ターミナルソフトに出力されます。